# OLYMPUS<sup>®</sup> CAMEDIA Master CD-ROM SOFTWARE INSTALLATION GUIDE for Windows<sup>®</sup> 98, Me, Windows<sup>®</sup> 2000 & Mac<sup>™</sup> OS

Congratulations on your purchase of an Olympus<sup>®</sup> Digital Camera, one of the finest digital photography systems available today. Your complete satisfaction is very important to us. When you connect your Olympus Digital Camera to a computer, you open the door to unlimited creativity. Your system comes bundled with a complete suite of software to view, retouch and customize images, create movies, incorporate pictures into slide shows and documents, and print. And it's all as easy as...

## 1 CD CONTENTS

VT325102

CAMEDIA Master 2.5
 QuickTime 4.0
 Acrobat Reader 4.05
 Digital Camera Reference Manual\*

\* The Digital Camera Reference Manual can only be read on the CD-ROM provided with the camera's original package. If the CD-ROM is purchased separately from the camera's original package, the Digital Camera Reference Manual may not be included.

## **2** SYSTEM REQUIREMENTS

Make sure your computer meets the following minimum system requirements.

| Windows                               |                   | Macintosh                        |
|---------------------------------------|-------------------|----------------------------------|
| Pentium or later                      | CPU               | Power Macintosh                  |
| 32MB or greater for applications      | RAM               | 20MB or greater for applications |
| 40MB minimum available HD space       | Hard disk         | 40MB minimum available HD space  |
| Windows 98, 98SE, Me, 2000 (USB port) | Required software | Mac OS 8.6 - 9.1 (USB port)      |

\* Among Windows 2000 systems, only Windows 2000 Professional is supported.

\* USB support is not available for the following systems, even for PCs equipped with a USB port. Windows 98 upgrade (from Windows 95)/Windows 95/Windows NT 4.0

\* Only a Macintosh with a built-in USB port can be used for USB connection.

\* A microphone (and a sound card for Windows) is needed for sound recording and playback. QuickTime is needed for

movies. (Check your camera's available functions as well.)

\* See the note in the section Important information for Standard USB and Serial connection camera users.

## **3** INSTALLING THE SOFTWARE

Your Olympus Digital Camera package includes a CD-ROM containing software that lets you download, view, manipulate, and print, as well as create movie files, from images taken with your Olympus Digital Camera.

### Installing CAMEDIA Master 2.5

#### Windows

Disable any virus protection software installed on your computer before proceeding with the installation

 Start Windows and insert the CAMEDIA Master software CD into your CD-ROM drive. The Olympus Windows Installer should automatically launch. Note:

In some cases, depending on your PC's settings, the installation procedure may not begin automatically. If so, from the desktop open **My Computer**  $\rightarrow$  right-click **Cm&inst** (CD-ROM drive icon)  $\rightarrow$  select **Open**  $\rightarrow$  and then double-click **Setup.exe**.

- 2. Click **CAMEDIA Master** to proceed with the installation.
- 3. Choose an installation language and click **OK**.
- Click Next and follow the on-screen instructions to bring up the licensing agreement. Click Yes to accept the terms of the

licensing agreement, or **No** to cancel the installation.

 Choose a destination for the software. The setup program will automatically install CAMEDIA Master 2.5 in the folder shown in the window, but you can also select another folder. When you are done, click Next.
 Choose the installation setup you prefer and click Next.

Typical : Recommended for most users. Installs the most widely-used options.

**Compact** : Installs the minimum required options.

Custom : Recommended for advanced users. Installs only the options you want.

- 7. Choose a program folder. The setup program will automatically create a program folder entitled **OLYMPUS CAMEDIA Master**, but you can also type a new folder name, or choose one of your existing folders. Make your selection and click **Next**. Click **Next** again to confirm your settings.
- 8. When the installation is complete, your PC will ask if you want to also install QuickTime 4.0, which lets you play back simple movies. If QuickTime 4.0 has already been installed on your PC, click No and then Finish → close in the following screens. If you click Yes, installation of QuickTime will start automatically. Follow the on-screen instructions.
- \* QuickTime is needed to play back movies on the computer. (Your camera may have a movie shooting function. Check the camera manual.)

## Macintosh

- 1. Start your Macintosh.
   2. Turn off any virus protection software.
   3. Insert the CAMEDIA Master software CD into your CD-ROM drive.
   4. Find the CM&INST icon on your desktop and double-click it.
   5. Double-click on the CAMEDIA Master icon.
   6. Double-click on an installation language icon.
   7. Double-click the CAMEDIA Master Installer icon.
   8. Read the on-screen instructions and click Continue twice to begin installation.
   9. Click Install to save the Olympus CAMEDIA Master software to a folder entitled
   Olympus CAMEDIA Master. You can also type a new folder name.
   10. The CAMEDIA Master 2.5 files will now be copied to the appropriate folder on
- The CAMEDIA Master 2.5 files will now be copied to the appropriate folder or your Macintosh.

You have now finished installing all the needed software from the CAMEDIA Master software CD. Click **OK** to leave the installer and restart your Macintosh.

\* QuickTime is needed to play back movies on the computer. (Your camera may have a movie shooting function. Check the camera manual.)

#### Installing QuickTime 4.0

#### Windows

 After the Welcome to QuickTime 4 installation window appears, two dialogue boxes will pop up. Click Next in both to begin installation.

- 2. Click Agree to accept the terms of the licensing agreement, or Disagree to cancel the installation.
- Choose a destination for the software. The setup program will automatically install QuickTime 4.0 in the folder shown in the window, but you can also select another folder. When you are done, click Next.
- 4. To work properly, a full installation of QuickTime 4.0 is needed. Make sure that the installation setup type is Full, then click Next.
- 5. Choose a program folder. The setup program will automatically create a program folder entitled QuickTime, but you can also type a new folder name, or choose one of your existing folders. Make your selection and click Next.
- Click Next to install the QuickTime Plugin for Web Browsers into Microsoft Internet Explorer, Netscape Navigator, or Netscape Communicator.
- Select a modem speed based on your PC's Internet connection. Click Next.
- 8. For registration, do not type anything. Click Next.
- 9. The QuickTime 4.0 and QuickTime Plugin files will now be copied to the appropriate folders on your PC. When complete, a window showing all the installed QuickTime components appears. View the readme files or sample movies by clicking on them, or close the window and click **Next** to finish QuickTime installation.
- 10. When a screen appears telling you that installation is complete, click **Finish**.

11. When the screen returns to Olympus Windows Installer, click close.

### Macintosh

Windows

CAMEDIA Master

Leve Danela

elasa

Printed in Japan

You do not need to install QuickTime 4.0 if this version is already fully installed to your computer. If your Macintosh has an earlier version of QuickTime, you must install version 4.0.

- 1. The QuickTime Installer icon is included in the same folder as the CAMEDIA Master Installer icon.
- 2. Double-click on the QuickTime Installer icon.
- 3. The Welcome to QuickTime 4.0 installation window appears. Click Continue to begin installation.
- 4. Click Agree to accept the terms of the licensing agreement, or Disagree to cancel the installation.
- To work properly, a full installation of QuickTime 4.0 is needed. Make sure that the installation setup type is Full, then click Continue.
- 6. Select the Internet connection/modem speed which will provide the best viewing with the fewest delays. Make your selection and click **Continue**.
- 7. Follow the on-screen instructions to complete the registration. Do not type anything. Click Continue.
- The QuickTime 4.0 files will now be copied to the appropriate folders on your Macintosh. When complete, you may
  restart your computer.

#### Installing the camera's USB driver

Users with an **Olympus Standard USB** camera (C-3000Z, C-3030Z, C-2100UZ, C-211Z) must install a USB driver. The procedure for Olympus Standard USB driver installation is the same for all operating systems. Follow the instructions under **Users running Windows 98/98 SecondEdition**.

• Users running Windows Me/2000 can skip this section, since the USB driver is automatically installed when the camera is recognized by the computer. If QuickTime has also already been installed, restart your computer.

• Users running Windows 98/98 SecondEdition need to install the USB driver to download image files. Follow the instructions below.

- 1. Connect the PC end of the USB cable to the USB port on the PC.
- 2. Connect the camera end of the USB cable to the USB connector on the camera.

- Turn the camera on. The process used to turn on the camera varies depending on the camera model. Refer to the camera manual for detailed instructions, or use the reference notes below.
- Camera with a lens barrier Open the lens barrier fully. A green lamp next to the viewfinder will blink.
- $\mathbf{C}$  Camera with a  $\mathbf{M}$  mode, without a lens barrier
- Set the mode dial to  $\mathcal{M}$  and turn the power switch to ON.
- Gr Camera with a mode, without a lens barrier
- Set the mode dial to 🗈 .

 $\bigcirc$ 

CM&INST

 $\odot$ 

CAMEDIA Master

CAMEDIA Master Installer

- If the mode dial has an OFF position → The camera automatically turns on.
- If the mode dial has no OFF position → Turn the power switch to ON or press the power button.
- An Add New Hardware Wizard dialogue box appears indicating that the camera is recognized by the PC. Click Next.
   After making sure Search for the best driver for your device (Recommended) is selected, click Next.
- 6. Make sure the CAMEDIA Master software CD is inserted in the CD-ROM drive of your PC.
- (When the CD is inserted into the CD-ROM drive, the CAMEDIA Master Setup screen may automatically appear. Click close to exit this window.)
- Uncheck Floppy disk drives, Microsoft Windows Update, and CD-ROM drive. Then check Specify a location and click Browse. The Browse for Folder screen appears.

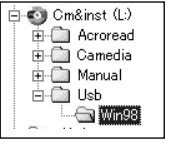

When the Browse for Folder screen disappears, click Next. Then click Next again. USB driver installation starts.
 When a screen appears telling you that installation is complete, click Finish. Disconnect both ends of the USB cable and turn off the camera. If QuickTime has already been installed, restart your computer.

### Macintosh

Users with an **Olympus Standard USB** camera (C-3000Z, C-3030Z, C-2100UZ, C-211Z) do not need to perform a separate driver installation. Macintosh driver installation automatically takes place during CAMEDIA Master software installation.

• Users running Mac OS 9.0 or higher can skip this section, since the USB driver is pre-installed with your operating system.

• Users running Mac OS 8.6 need to install USB Mass Storage Support 1.3.5.

For more information, visit the Apple Computer web site at http://www.apple.com/

#### Installing Acrobat Reader™ 4.05

Users who already have Acrobat Reader installed on their computers can skip this section. Users who do not have Acrobat Reader installed on their computers need to install it to read the manual. The manual is included in .pdf format on the CAMEDIA Master CD-ROM disc.

#### Windows

- 1. Insert the CAMEDIA Master software CD into your CD-ROM drive.
- Note:
- In some cases, depending on your PC's settings, the installation procedure may not begin automatically. If so, from the desktop open **My Computer**  $\rightarrow$  right-click **Cm&inst** (CD-ROM drive icon)  $\rightarrow$  select **Open**  $\rightarrow$  and then double-click **Setup.exe**.
- Click Acrobat Reader on the Olympus Windows Installer screen.
- 3 Click an installation language
- 4. The Acrobat Reader 4.05 installation window appears. Click Next.
- Choose a destination for the software. The setup program will automatically install Acrobat Reader in the folder shown in the window, but you can also select another folder. Make your selection and click Next.

4. Choose a destination for the software. The setup program will automatically install Acrobat Reader in the folder

6. When the **Thank you for choosing Acrobat Reader!** message appears, click **OK**.

shown in the window, but you can also select another folder. Make your selection and click Next.

7. When the screen returns to Olympus Windows Installer, click close.

1. Double-click on the Acrobat Reader icon in the CM&INST window.

3. The Acrobat Reader 4.05 installation window appears. Click Next.

5. When the Installation was successful message appears, click Quit.

All of the CAMEDIA Master software CD should now be successfully installed.

2. Double-click on an installation language icon.

#### All of the CAMEDIA Master software CD should now be successfully installed.

### Macintosh

### CAMEDIA Master CD-ROM SOFTWARE INSTALLATION GUIDE for Windows<sup>®</sup> 98, Me, Windows<sup>®</sup> 2000 & Mac™ OS **OLYMPUS**<sup>®</sup>

Congratulations on your purchase of an Olympus® Digital Camera, one of the finest digital photography systems available today. Your complete satisfaction is very important to us. When you connect your Olympus Digital Camera to a computer, you open the door to unlimited creativity. Your system comes bundled with a complete suite of software to view, retouch and customize images, create movies, incorporate pictures into slide shows and documents, and print. And it's all as easy as ...

## **4** DOWNLOADING YOUR IMAGES

### Windows

1. Turn off the camera. The process used to turn off the camera varies depending on the camera model. Refer to the camera manual for detailed instructions, or use the reference notes below

Camera with a lens barrier

- Close the lens barrier Camera without a lens barrier
- If the mode dial has an OFF position → Set the mode dial to OFF.
- If the mode dial has no OFF position → Turn the power switch to OFF or press the power button.
- 2. Connect the optional A/C adapter or make certain that the batteries are fresh.
- 3. Connect one end of the USB cable to the computer's available USB port.
- 4. Connect the other end of the USB cable to the USB connector on the camera (located under the side cover).
- 5. Turn the camera on. The process used to turn on the camera varies depending on the camera model. Refer to the camera manual for detailed instructions, or use the reference notes below.

#### Camera with a lens barrier

icon, not the My Camera icon.

- Open the lens barrier fully. A green lamp next to the viewfinder will blink.
- ${f C}$  Camera with a  ${}^{{m {\cal N}}}$  mode, without a lens barrier

## Set the mode dial to 🔊 and turn the power switch to ON.

Camera with a 🗈 mode, without a lens barrier

Set the mode dial to 🗈

Note:

● If the mode dial has an OFF position → The camera automatically turns on. • If the mode dial has no OFF position  $\rightarrow$  Turn the power switch to ON or press the power button.

6. To start up CAMEDIA Master, double-click its icon on the desktop, or choose it from the Start/Programs menu in the Task har

7. Look at the directory tree in the upper left pane. Locate the drive under My Computer that is labeled Removable Disk. This drive represents your Olympus digital camera. The camera image files will be on this drive.

8. Click the E symbol next to the camera's disk drive icon, then click DCIM. Images will be located in the 1000LYMP folder. Click on this folder to access them. The thumbnails and file names will appear in the right side of the window.

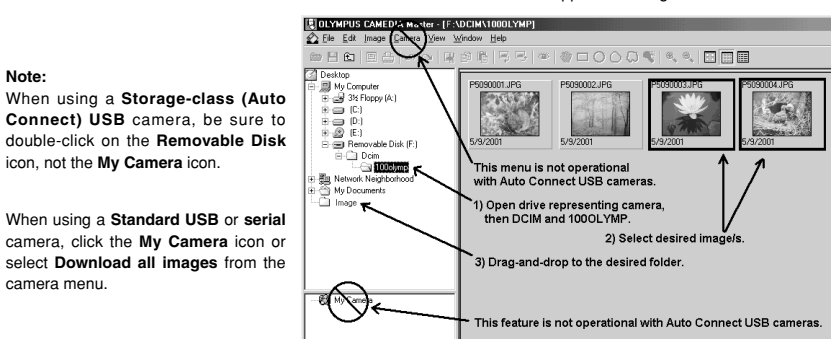

9. To copy images, start by selecting the desired ones. To select a single image, click on its thumbnail. To select more than one image, hold down the Ctrl key while clicking on the thumbnails. To select all images, go to Edit → Select

- 10. Drag-and-drop the images to the desired folder in the directory tree window on the left. To create a new folder, rightclick on the directory tree in the left frame, then select Create New Folder.
- \* Images can be copied to a PC using Explorer instead of Olympus CAMEDIA Master. When using Explorer, however, you cannot copy images and display them at the same time.

## Macintosh

camera menu.

1. Turn off the camera. The process used to turn off the camera varies depending on the camera model. Refer to the camera manual for detailed instructions, or use the reference notes below

### Camera with a lens barrier

Close the lens barrier.

- Camera without a lens barrier
- If the mode dial has an OFF position → Set the mode dial to OFF.
- If the mode dial has no OFF position → Turn the power switch to OFF or press the power button. 2. Connect the optional A/C adapter or make certain that the batteries are fresh.
- 3. Connect one end of the USB cable to the computer's available USB port.
- 4. Connect the other end of the USB cable to the USB connector on the camera (located under the side cover).
- 5. Turn the camera on. The process used to turn on the camera varies depending on the camera model. Refer to the
- camera manual for detailed instructions, or use the reference notes below

Camera with a lens barrier

Open the lens barrier fully. A green lamp next to the viewfinder will blink.

- ☐ Camera with a M mode, without a lens barrier Set the mode dial to  $\mathcal{M}$  and turn the power switch to ON. Camera with a 🗈 mode, without a lens barrier Set the mode dial to
- If the mode dial has an OFF position → The camera automatically turns on.
- If the mode dial has no OFF position  $\rightarrow$  Turn the power switch to ON or press the power button
- 6 Start CAMEDIA Master

not the My Camera icon.

- 7. Look at the directory tree in the upper left frame. On the desktop, find the Removable Disk drive labeled Untitled that represents the camera.
- 8. Click the > symbol next to the camera's disk drive icon, then click DCIM. The images will be located in the 1000LYMP folder. Click on this folder to access them. The thumbnails and file names will appear in the right frame.

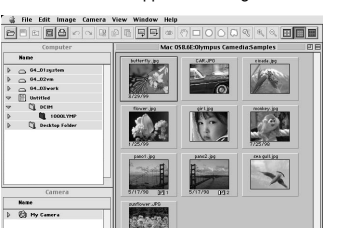

When using a Standard USB or serial camera, click the My Camera icon or select Download all images from the camera menu

When using a Storage-class (Auto Connect) USB camera, be

sure to double-click on the removable disk icon labeled Untitled,

#### 9 To download

Note:

• For a single image, click on the image and drag it directly to the desired location.

• For more than one image, hold down the option key while clicking on all desired images. Click and drag the images to the desired location to begin copying.

#### Note:

The following menus/features in CAMEDIA Master 2.5 and earlier do not function with Auto Connect USB cameras. Download All Images Anything under the Camera menu Mv Camera

#### Warning:

Do not switch the camera off or pull out a connection cable while CAMEDIA Master is starting up or running. These actions can cause malfunctioning of the camera and applications.

To take full advantage of the Olympus CAMEDIA Master image editing and manipulation features, refer to the help manual provided under the Help menu in the CAMEDIA Master application

## **5** ENJOY YOUR IMAGES

Once you have downloaded your images into a computer, your photographic creativity is limited only by your imagination. You can reorder, retouch, and enhance any saved image. Merge them with other graphic elements to design neverbefore-seen imagery, panoramic scenes, and even movies. Create greeting cards, calendars, catalogs, postcards, and newsletters with brilliant colors. You can even take your images into virtual places and share them with friends and family through e-mail and Web sites. Produce slide shows, visual presentations, and screen savers. With an Olympus Digital Camera, you can do it all!

## **6** READING THE CAMERA'S REFERENCE MANUAL

The camera's Reference Manual is included in the CAMEDIA Master software CD that comes with the camera. If it is not included skin this section

You need Acrobat Reader to read the manual. If Acrobat Reader is not yet installed to your computer, refer to Installing Acrobat Reader 4.05.

Read the manual by following the instructions below.

### Windows

1. Insert the CAMEDIA Master software CD into your CD-ROM drive.

#### Note:

In some cases, depending on your PC's settings, the installation procedure may not begin automatically. If so, from the desktop open My Computer → right-click Cm&inst (CD-ROM drive icon) → select Open → and then doubleclick Setup.exe.

#### 2. Click Reference Manual on the Setup screen.

3. Click an installation language.

- 4. Acrobat Reader automatically starts up and the Reference Manual is displayed.
- 5. Quit Acrobat Reader after you finish reading.
- 6. Click close on the Setup screen.

## Macintosh

- 1. Insert the CAMEDIA Master software CD into your CD-ROM drive. 2. Double-click on the CM&INST icon. 3. Double-click on the Reference Manual icon. 4. Double-click the PDF file 5. Acrobat Reader automatically starts up and the Reference Manual is displayed
- 6. Quit Acrobat Reader after you finish reading.

#### Uninstalling USB driver for Windows 98

- 1. Insert the CAMEDIA Master software CD into your CD-ROM drive.
- 2. When the Setup window pops up, click close.
- 3. Click Start on the Task Bar and select Run.
- 4. Click Browse and select Cm&inst → Usb → Win98
- 5 Select Uninstal.exe from the list and click Open

#### 6. Click OK to start uninstalling.

- 7. Select OLYMPUS Digital Camera (or the model name of your camera) on the confirmation screen and click Yes. • Other USB devices connected to your computer are also displayed on this screen. Do not select them
- 8. Click OK when a message appears saying that uninstalling is complete.
- 9. When a message asking if you want to restart your computer appears, make sure the USB cable is removed, then click Yes.

#### Important information for Olympus Standard USB and

#### Serial connection camera users

If you are using an Olympus Standard USB camera (C-3000Z, C-3030Z, C-2100UZ, C-211Z) or an Olympus serial camera, note the following changes to these instructions.

#### SYSTEM REQUIREMENTS

For Windows: Windows 95/98/98 SecondEdition/Me/2000 Professional/NT 4.0 SP3 or later (Serial port)

For Macintosh: Mac OS 7.6.1 . 9.1 (Serial port)

### DOWNLOADING YOUR IMAGES

Using the appropriate cable (USB or serial), connect the camera to the computer's communication port. To download images, click My Camera instead of the removable disk icon. You may also select Download all images from the camera menu.

#### For CD-ROMs other than the CAMEDIA Master software CD

This guide is only for the CAMEDIA Master software CD. For other CDs, refer to their instructions.

## **OLYMPUS**<sup>®</sup>

http://www.olympus.com/

OLYMPUS OPTICAL CO. (EUROPA) GMBH.

Premises/Goods delivery: Wendenstraße 14-18, 20097 Hamburg, Germany Tel. 040-237730

Letters: Postfach 10 49 08, 20034 Hamburg, Germany

for Greece, Croatia, Hungary, and the rest of Europe

• All trademarks and registered marks mentioned herein are recognized as the property of their respective holders and

for Austria, Belgium, Denmark, France, Netherlands, Norway, Sweden,

for Finland, Italy, Luxembourg, Portugal, Spain, Czech Republic

OLYMPUS OPTICAL CO., LTD. = San-Ei Building, 22-2, Nishi Shinjuku 1-chome, Shinjuku-ku, Tokyo, Japan Customer support (Japanese language only): Tel. 0426-42-7499 Tokyo

OLYMPUS AMERICA INC. = Two Corporate Center Drive, Melville, NY 11747-3157, U.S.A. Tel. 631-844-5000

### Technical Support (USA):

Hotline numbers for customers in Europe:

E-mail: di.support@olympus-europa.com

E-mail: distec@olympus.com

Tel 01805-67 10 83

Tel 00800-67 10 83 00

Tel. +49 180 5-67 10 83 Tel. +49 40-237 73 899

are hereby acknowledged.

© 2001 OLYMPUS OPTICAL CO., LTD.

24/7 online automated help: http://support.olympusamerica.com/ Phone customer support: Tel. 1-888-553-4448 (Toll-free)

Our phone customer support is available from 8 am to 10 pm (Monday to Friday) ET

Switzerland, United Kingdom

Olympus software updates can be obtained at: http://olympus.com/digital/

for Germany

• Olympus is a registered trademark of OLYMPUS OPTICAL CO., LTD. Tokyo.

Macintosh<sup>™</sup>. Apple. and QuickTime are trademarks of Apple Computer Inc.

Our Hotline is available from 9 am to 6 pm (Monday to Friday)

Windows<sup>®</sup> is a registered trademark of Microsoft Corporation

• Acrobat Reader is a registered trademark of Adobe Systems, Inc.